# MAC-Adresse (Media Access Control) auf dem CVR100W Wireless-N 300M-Router klonen

## Ziel

Eine MAC-Adresse ist ein 12-stelliger Hexadezimalcode, der einer eindeutigen Hardwarekomponente zur Identifizierung zugewiesen wird. ISPs registrieren die MAC-Adresse des Routers, wenn der Dienst zum ersten Mal installiert wird. Wenn Sie zuvor eine andere MAC-Adresse registriert haben, können Sie mithilfe der Klonfunktion die registrierte MAC-Adresse mit dem CVR100W-Router verbinden. So müssen Sie sich nicht an den ISP wenden, um die MAC-Adresse zu ändern.

In diesem Artikel wird erläutert, wie eine MAC-Adresse auf dem CVR100W geklont wird.

## Anwendbares Gerät

CVR100W

### Softwareversion

·v1.0.1.19

## **MAC-Adressenkopie**

Schritt 1: Melden Sie sich beim Webkonfigurationsprogramm an, und wählen Sie **Networking > MAC Address Clone aus.** Die Seite *MAC Address Clone* wird geöffnet:

| MAC Address Clone  |                                               |
|--------------------|-----------------------------------------------|
| MAC Address Clone: | ✓ Enable                                      |
| MAC Address:       | D8 : 24 : BD : 79 : 4D : 62 Clone My PC's MAC |
| Save Cancel        |                                               |

Schritt 2: Aktivieren Sie das Kontrollkästchen **Aktivieren**, um den MAC-Adressenklon auf dem Gerät zu aktivieren.

Schritt 3: Wählen Sie eine der beiden verfügbaren Methoden aus, mit denen der MAC Address Clone ausgeführt werden kann:

·Manual (Manuell) - Geben Sie die MAC-Adresse im Feld MAC Address (MAC-Adresse) ein. Dies ist die MAC-Adresse, die Sie dem Gerät zuweisen möchten.

·Auto - Klicken Sie auf **MAC-Adresse von Arbeitsplatz klonen**, damit das Gerät dieselbe MAC-Adresse wie der Computer verwendet, mit dem es verbunden ist.

Schritt 4: Klicken Sie auf Speichern, um die Änderungen zu speichern.